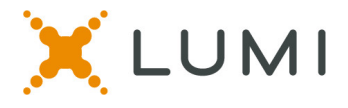

# Instructions for Lumi virtual Voting Platform to be used at the APHA Governing Council Annual Meeting

## **Requirements:**

- You must provide your own voting device. Any mobile phone, tablet or laptop that can access the internet will work for the voting.
- Any web browser will work, other than Internet Explorer.
- Please bring your voting device fully charged.

#### Step #1: Connect to the virtual voting platform:

- Click on the meeting link in the email you received from APHA to access the virtual meeting.
- <u>https://web.lumiconnect.com/250206270</u>
- Or scan the QR Code

## Step #2: Log in to the virtual voting platform:

- $\circ$  ~ Type your Councilor ID # on the top line
- Type the password on the lower line
- The password for everyone is aphagc24
- Click "Login"

#### How to Vote – Single Choice

- When a vote is opened by the Chair, click on the VOTING tab from the top menu bar.
- Touch your choice and it will be highlighted.
- You will see a "vote received" confirmation text of your vote
- To change your vote, simply touch another selection.

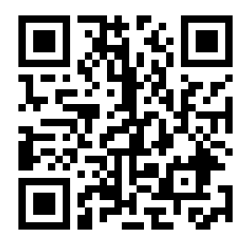

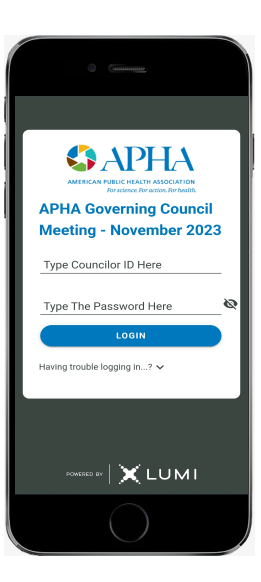

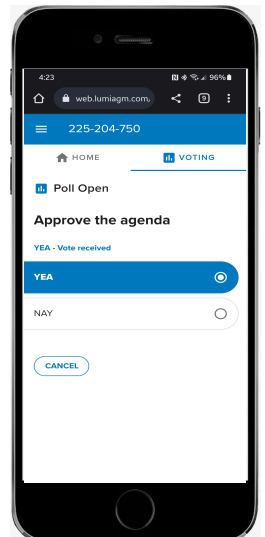

APHA Governing Council Annual Meeting October 2024

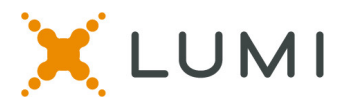

### How to Vote – Multi Choice

- When a vote is opened by the Chair, click on the VOTING tab from the top menu bar.
- Touch your choice(s) and it will be highlighted.
- Once you have selected the required number of choices from the list, You will need to click on the "Send" button on the bottom right of the screen.
- You will then see a "vote received" confirmation text of your vote.
- To change your vote, simply touch another selection.

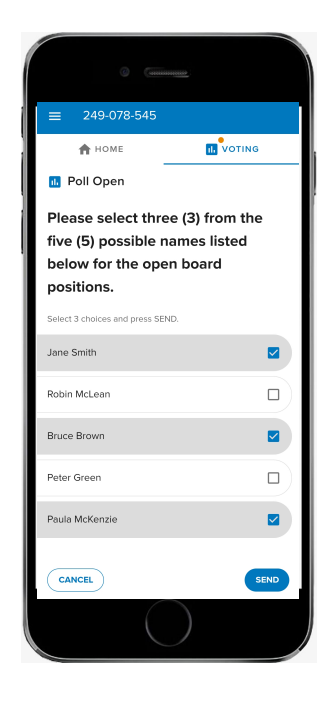

*Please contact 202-777-2417 (preferred) or <u>gchelpdesk@apha.org</u> for technical assistance.*